## Guida alla prenotazione e cancellazione di un evento

La seguente guida mostra tutti i passaggi per poter prenotare il proprio posto ad un evento.

Per selezionare gli eventi a cui si vuole partecipare ci sono due modi:

1. Fare click su "eventbrite" che aprirà la pagina di Eventbrite di Trentino2060 da cui si potranno vedere tutti gli eventi

| TRENTINO<br>Manual 2060                                                                                                    | Edizioni Passate Protagonisti Chi Siamo                                                                                                    |
|----------------------------------------------------------------------------------------------------|----------------------------------------------------------------------------------------------------|
| Prenotazioni                                                                                                    |                                                                                                    |
| Prenotazioni: quando servono e perché<br>Tutti gli eventi di Trentino 2060 sono gratuiti.<br>Per la maggior parte degli appuntamenti, non è richiesta prenotazione: potrai<br>partecipare liberamente, a meno che le condizioni meteo non rendano<br>necessario lo spostamento all'Auditorium del Polo Scolastico, dove i posti sono<br>limitati. In quel caso, la prenotazione garantirà la priorità d'accesso.<br>Per alcuni eventi selezionati, invece, la prenotazione è sempre necessaria,<br>indipendentemente dal meteo. Questi eventi sono indicati chiaramente<br>nell'elenco qui sotto. | <ul> <li>Come funziona</li> <li>Accesso libero con bel tempo (eccetto per i 3 laboratori e lo spettacolo)</li> <li>Prenotazione attiva solo in caso di pioggia</li> <li>4 eventi con prenotazione obbligatoria, sempre (indicati nel programma)</li> <li>Consulta le schede qui sotto per prenotare il tuo posto oppure val su eventibrite per visualizzare tutti gli eventi.</li> </ul> |
| GIOVEDì 26 GIUGNO                                                                                                    |                                                                                                    |

2. Scorrere in basso e selezionare il singolo evento a cui si è interessati e cliccare sul tasto "prenota"

|  | GIOVEDI 26 GIUGNO                              |                |  |
|--|------------------------------------------------|----------------|--|
|  | Solo in caso di pioggia                        | ore 20:30      |  |
|  | IMMAGINE e VOCE<br>Come cambia il modo di racc | contare storie |  |
|  | Pablo Trincia                                  |                |  |
|  |                                                |                |  |
|  | Prenota                                        |                |  |
|  |                                                |                |  |

Da qui si aprirà la pagina di eventbrite del singolo evento.

## Prenotazione

Una volta giunti su questa schermata (evento di esempio) scorrere in basso.

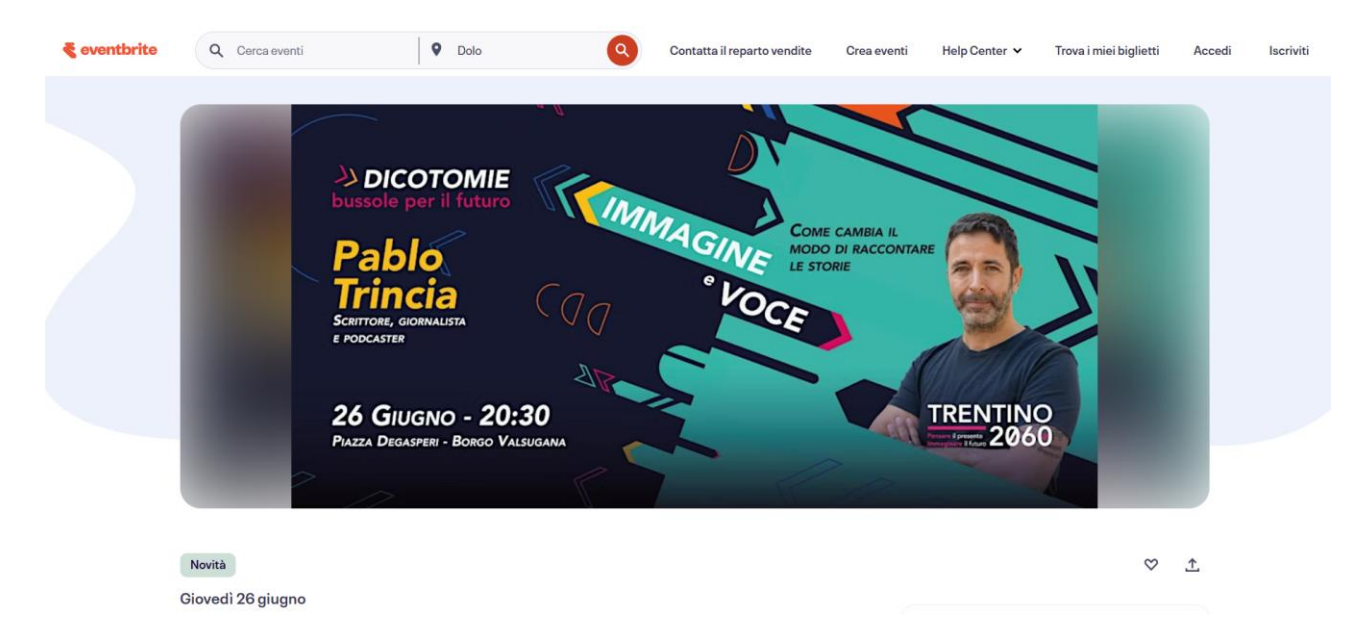

#### Leggere le informazioni dell'evento e selezionare "Ordina biglietti"

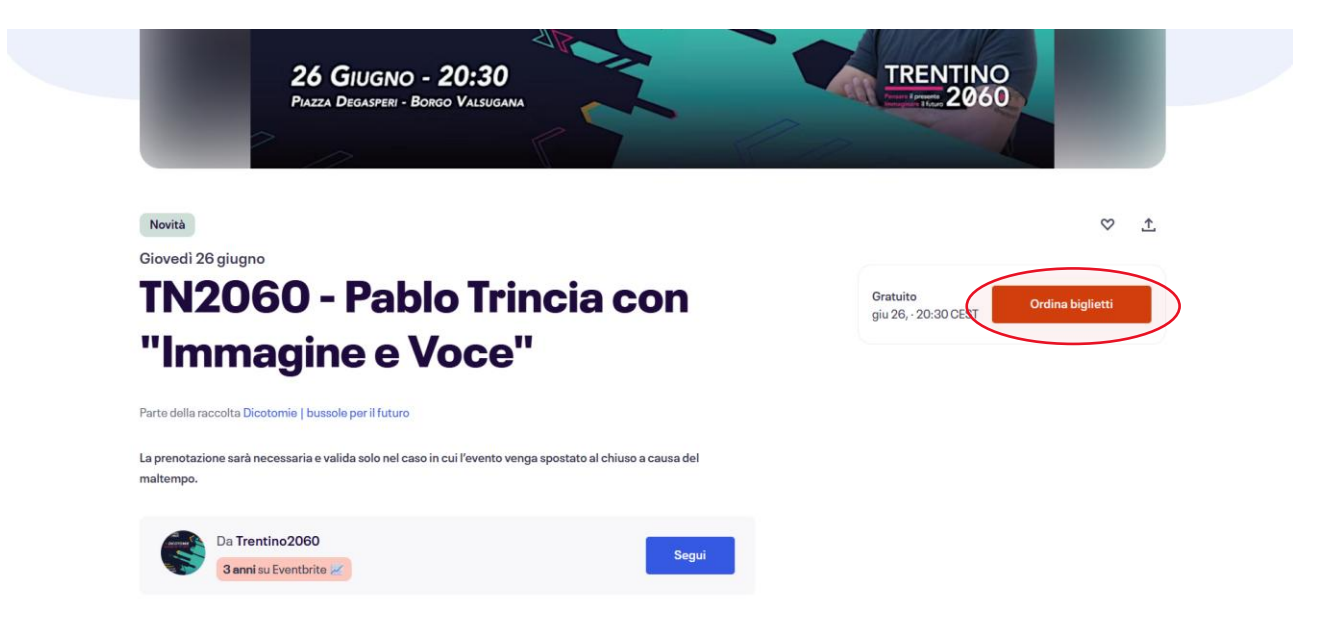

Si aprirà questa schermata. Selezionare il numero di biglietti (massimo 3) e poi cliccare su "registrati"

| bio 26 giu 2025 20:0 - 22:30 CEST<br>Ingresso evento "Immagine e voce"<br>Gratuito<br>Le vendite finiscono II: 26 giu 2025<br>Importante: la prenotazione è necessaria solo nel caso in cui l'evento venga<br>spostato al chiuso a causa del maltempo. In condizioni meteo favorevoli, invece<br>Vedi altro<br>Con tecnologia e eventorte     |          |
|----------------------------------------------------------------------------------------------------|----------|
| Ingresso evento "Immagine e voce"<br>Gratuito<br>Le vendite finiscono il: 26 giu 2025<br>Importante: la prenotazione è necessaria solo nel caso in cui l'evento venga<br>spostato al chiuso a causa del maltempo. In condizioni meteo favorevoli, invece<br>Vedi altro<br>Con tecnologia & eventorte                                          | 124      |
| Ingresso evento miningine e voce <ul> <li></li></ul>                                                                                                    | TRENTING |
| Gratuito       Riepilogo ordine         Le vendite finiscono II: 26 glu 2025       1 x Ingresso evento         Importante: la prenotazione è necessaria solo nel caso in cui l'evento venga spostato ai chiuso a causa del maltempo. In condizioni meteo favorevoli, invece       1 x Ingresso evento         Vedi altro       Totale       0 |          |
| Le vendite finiscono li: 26 giu 2025<br>Importante: la prenotazione è necessaria solo nel caso in cui l'evento venga<br>spostato al chiuso a causa del maltempo. In condizioni meteo favorevoli, invece<br>Vedi altro<br>Con tecnologia <b>{</b> eventerte                                                                                    |          |
| Importante: la prenotazione è necessaria solo nel caso in cui l'evento venga spostato al chiuso a causa del maltempo. In condizioni meteo favorevoli, invece<br>Vedi altro Con tecnologia & eventorte Lingua: Italiano v                                                                                                    | 0,00€    |
| spostato al chiuso a causa del maltempo. In condizioni meteo favorevoli, invece<br>Vedi altro<br>Con tecnologia <b>€ eventerite</b> Lingua: Italiano ~                                                                                                    |          |
| Con tecnologia <b>€ eventorite</b> Lingua: Italiano ~                                                                                                    | 0 00 €   |
| Con tecnologia <b>€ event⊎rite</b> Lingua: Italiano ∽                                                                                                    | 0,00 C   |
| Con tecnologia<br>eventorite Lingua: Italiano 🗸                                                                                                    |          |
|                                                                                                    |          |
|                                                                                                    |          |
|                                                                                                    |          |
|                                                                                                    |          |
|                                                                                                    |          |
|                                                                                                    |          |
| Registrati                                                                                                    |          |

TRENTINO

0,00€

0,00€

0,00€

Compilare i seguenti campi e schiacciare nuovamente su "Registrati"

| ÷               |                                                | Continua                                 |                                                  |
|-----------------|------------------------------------------------|------------------------------------------|--------------------------------------------------|
|                 | Temp                                           | o rimanente 19:56                        | Pablo Pablo                                      |
|                 | Informazioni di conta                          | atto                                     | Trincia<br>Borrow, commutant                     |
| L               | Accedi per un'esperienza più veloce.           | * Obbligatorio                           | 26 GIUGNO - 20:30<br>Puzz Docume - Bogo Vulsiana |
|                 | Nome*                                          | Cognome*                                 |                                                  |
|                 |                                                |                                          | Riepilogo ordine                                 |
|                 | Indirizzo e-mail*                              | Conferma indirizzo e-mail*               | gio 26 giu 2025 20:30 - 22:30 CEST               |
| ſ               | Tienimi aggiornato su più eventi d             | e novità di questo organizzatore eventi. | 1 x Ingresso evento<br>"Immagine e voce"         |
|                 | Inviami e-mail sui migliori eventi i           | in zona o online.                        | Consegna<br>1 x Biglietto elettronico            |
| 5               | SelezionandoRegistrati, accetto le <u>Terr</u> | nini di servizio di Eventbrite           |                                                  |
| $\triangleleft$ | Registrati                                     |                                          | Totale                                           |
| -               | Con tecnologia <b>द् eventbrite</b>            |                                          |                                                  |
|                 |                                                |                                          |                                                  |
|                 |                                                |                                          |                                                  |
|                 |                                                |                                          |                                                  |

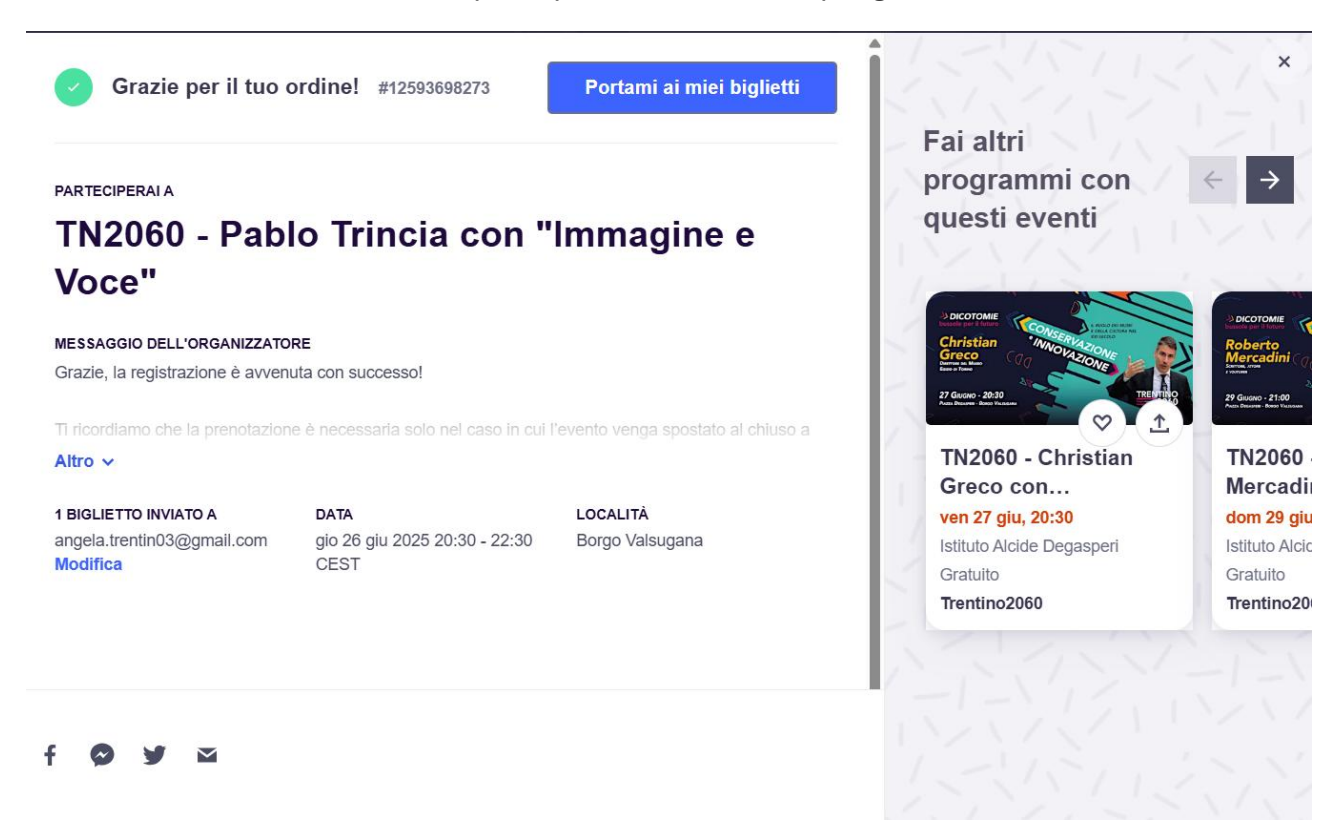

Se tutto è andato a buon fine si aprirà questa scheda di riepilogo.

Schiacciando sul pulsante "Portami ai miei biglietti" saranno viosibili queste informazioni di riepilogo.

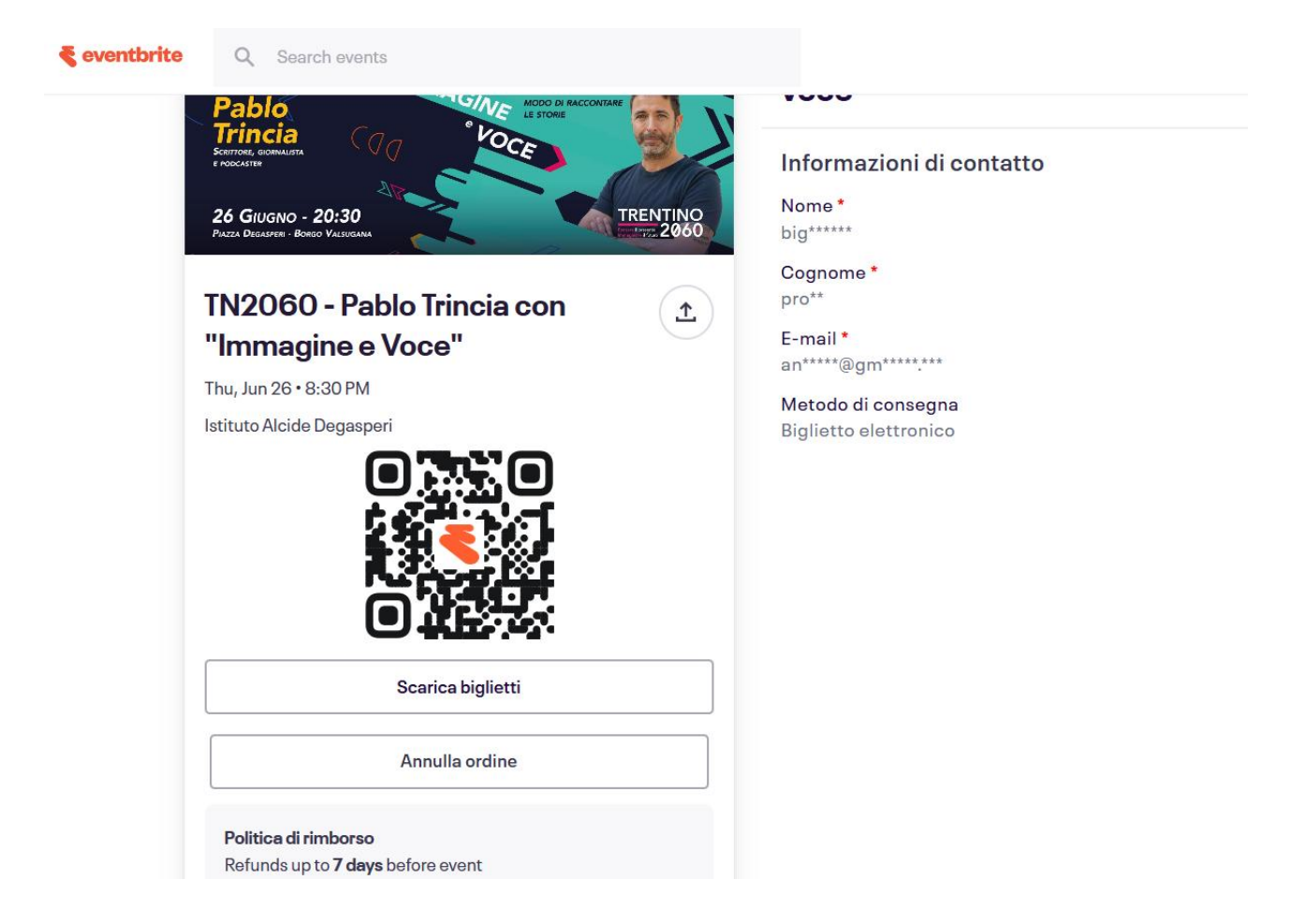

E' quindi possibile scaricare il proprio biglietto oppure annullare l'ordine.

Scaricando il biglietto verrà creato un pdf simile a questo

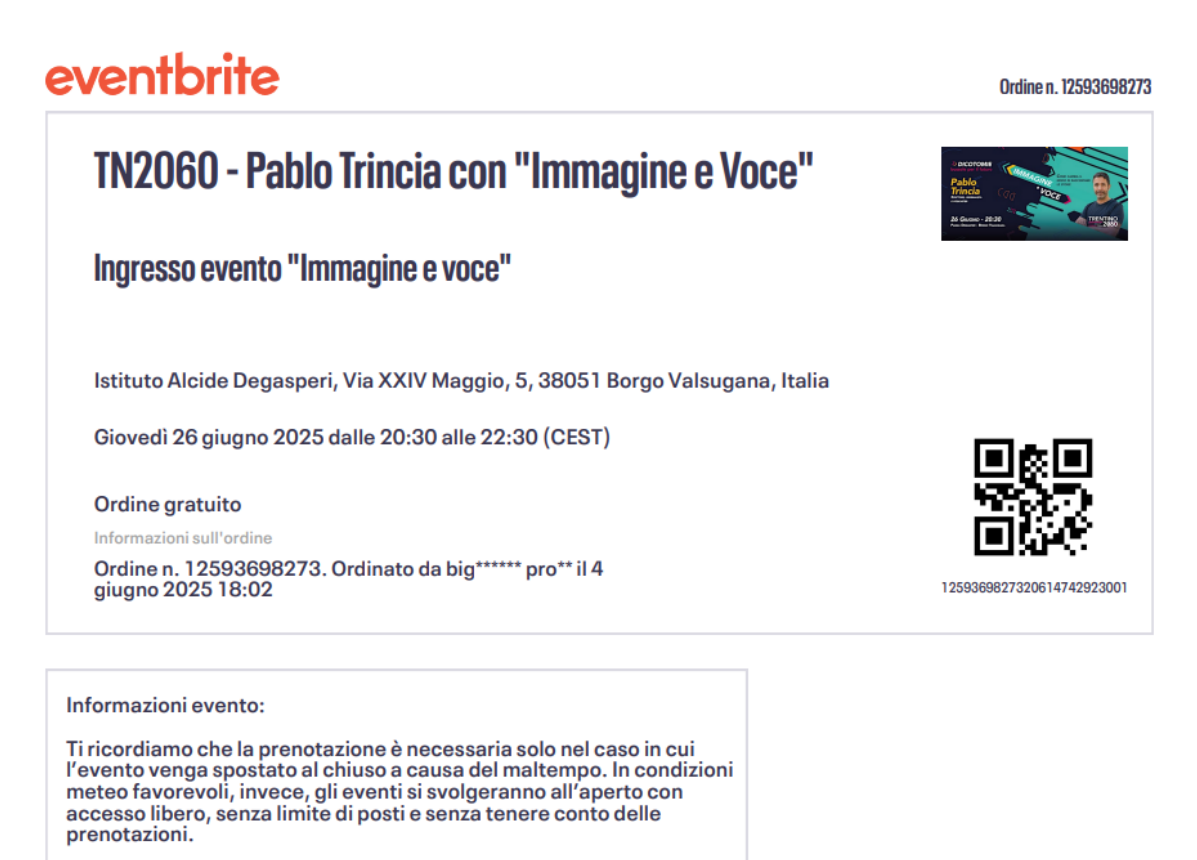

In caso di maltempo, si richiede di accedere entro cinque minuti prima dell'inizio dell'evento. Questo consentirà, in caso di assenze, l'ingresso degli ospiti presenti in lista d'attesa.

N.B: per entrare agli eventi srà necessario presentare il QR Code riportato o nel file pdf scaricato (come sopra), oppure visibile nel riepilogo dell'ordine.

### Visualizzare il proprio ordine una volta chiusa la pagina

Utile il giorno dell'evento, se non è stato scaricato il pdf del biglietto.

Entrare nella propria email e recuperare la Conferma dell'ordine e scorrere all'interno dell'email fino a questa sezione. Selezionare il pulsante "Visualizza i miei biglietti"

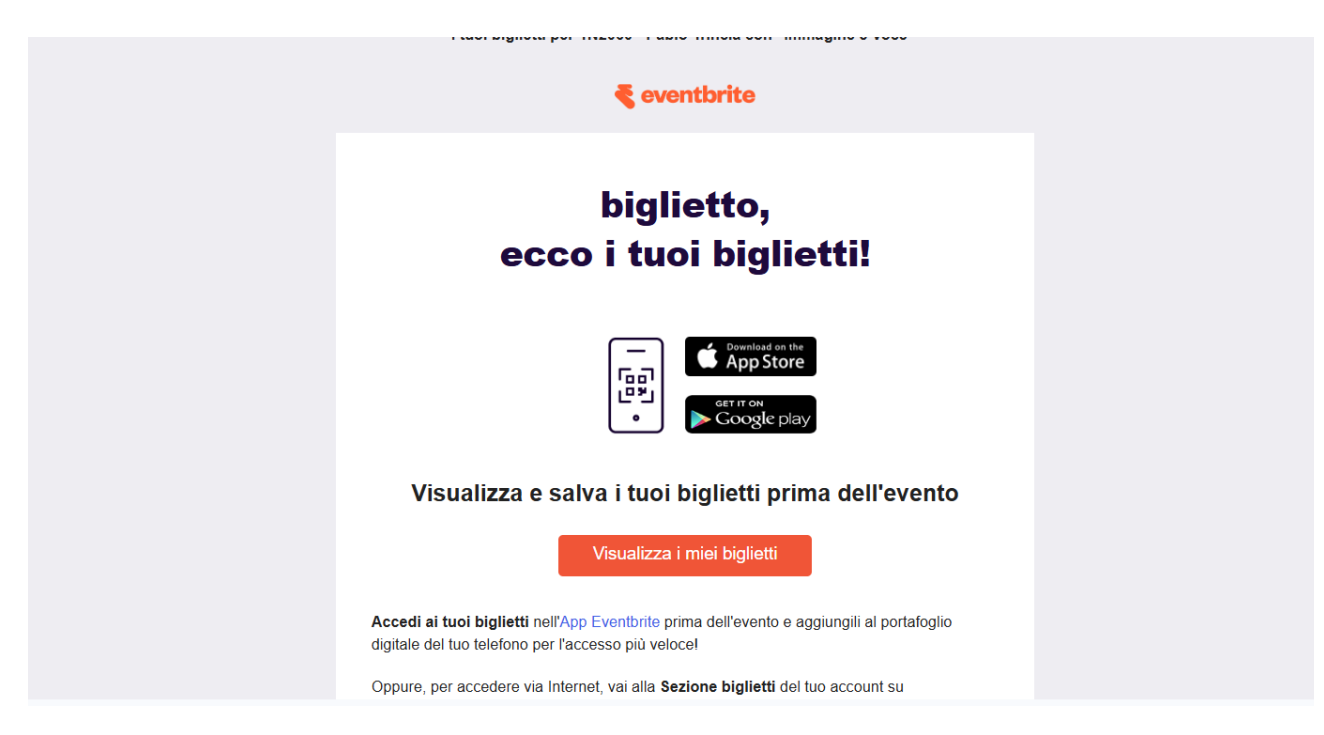

#### Verrete reindirizzati nuovamente a questa pagina

| 💐 eventbrite | Q Search events                          |                          |
|--------------|------------------------------------------|--------------------------|
|              |                                          |                          |
|              | Китова Сомината<br>в послати             | Informazioni di contatto |
|              | 26 Giugno - 20:30                        | Nome *                   |
|              |                                          | Cognome *                |
|              | TN2060 - Pablo Trincia con 🏦             | pro**                    |
|              | "Immagine e Voce"                        | E-mail *                 |
|              | Thu, Jun 26 • 8:30 PM                    | an*****@gm*****.***      |
|              | Istituto Alcide Degesperi                | Metodo di consegna       |
|              |                                          |                          |
|              | Scarica biglietti                        |                          |
|              | Annulla ordine                           |                          |
|              | Politica di rimborso                     |                          |
|              | Refunds up to <b>7 days</b> before event |                          |

## Annullare una prenotazione

Chiediamo la cortesia di annullare la propria prenotazione il prima possibile se non si partecipa ad un evento, per consentire ad altri di poter accedere.

Per annullare la propria partecipazione, cercare nella casella di posta usata per la registrazione, la mail di conferma dell'ordine. Scorrere fino a trovare questa schermata e selezionare il pulsante "Visualizza i miei biglietti".

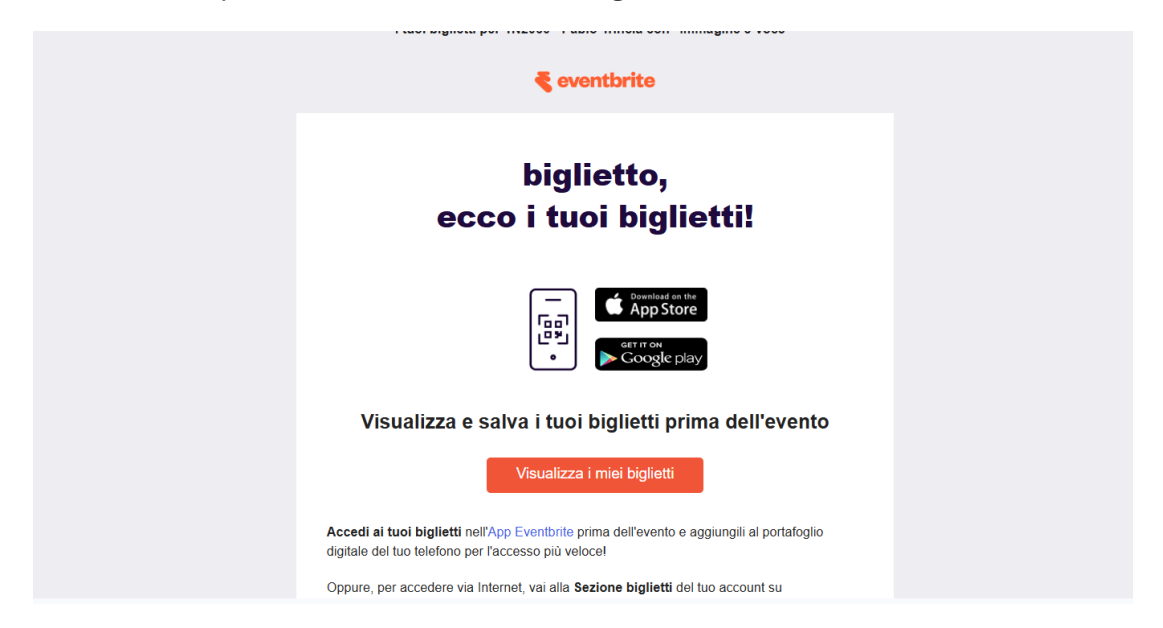

Verrete reindirizzati a questa pagina. Fare click su "Annulla ordine"

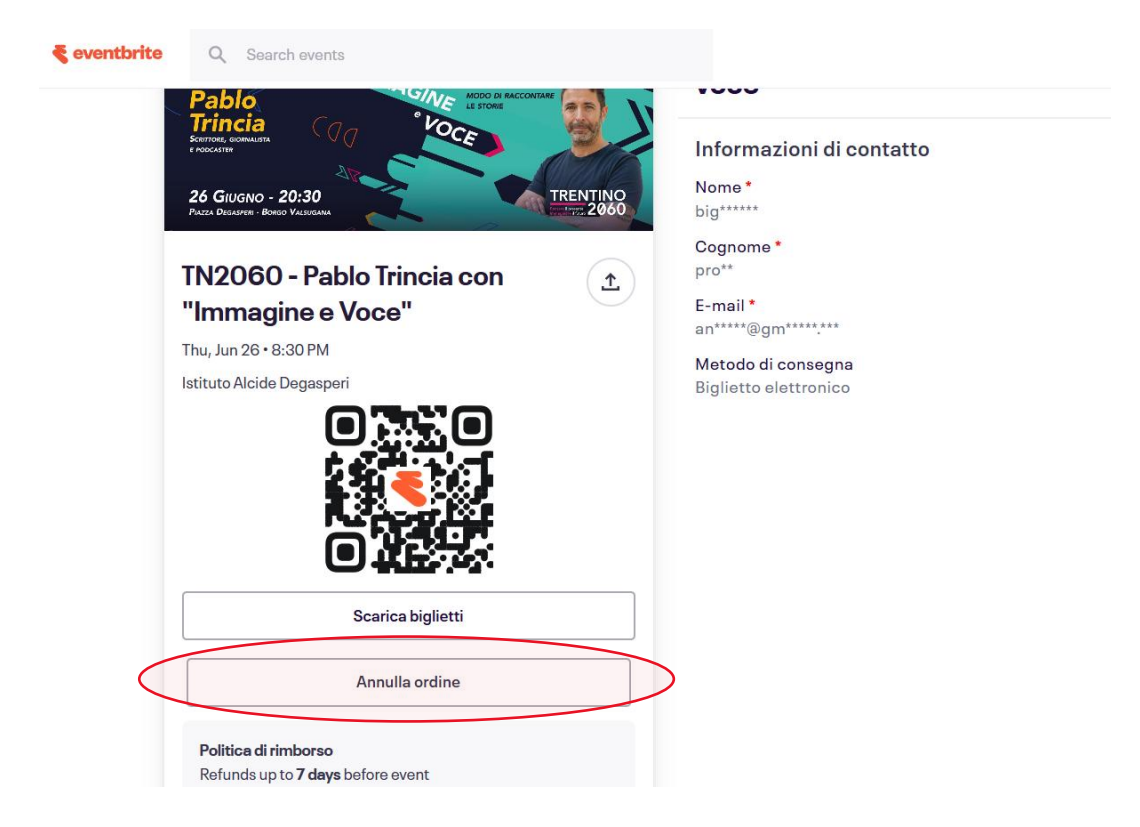

Si aprirà questa scheda. Selezionare una delle due opzioni.

×

# Per consentirti l'accesso, dobbiamo avere conferma della tua identità

Invieremo un link all'indirizzo **an**\*\*\*\*\***@gm**\*\*\*\*\***.** Il link sarà accessibile per 15 minuti.

Invia un link di accesso

Accedi con la mia password

1. selezionare il primo pulsante se non hai creato un account su evenbrite.

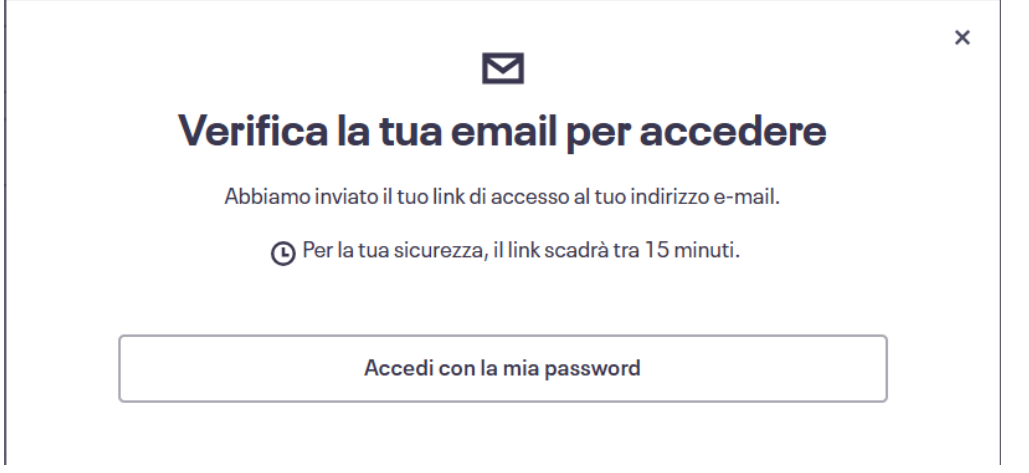

Si aprirà questo banner. Tornare sulla propria email e selezionare il pulsante "Accedi"

## Segui questo link per accedere al tuo account.

Per la tua sicurezza, questo link **può essere** utilizzato una sola volta. Scade dopo 15 minuti.

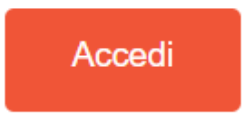

2. selezionare il secondo pulsante se hai creato un account su eventbrite e accedere con la propria password

Si aprirà questa pagina. Se non si possiede un account o non si vuole crearne uno, selezionare "Continua senza una password".

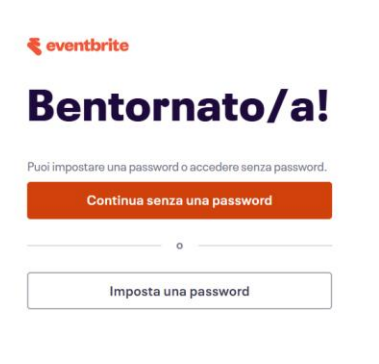

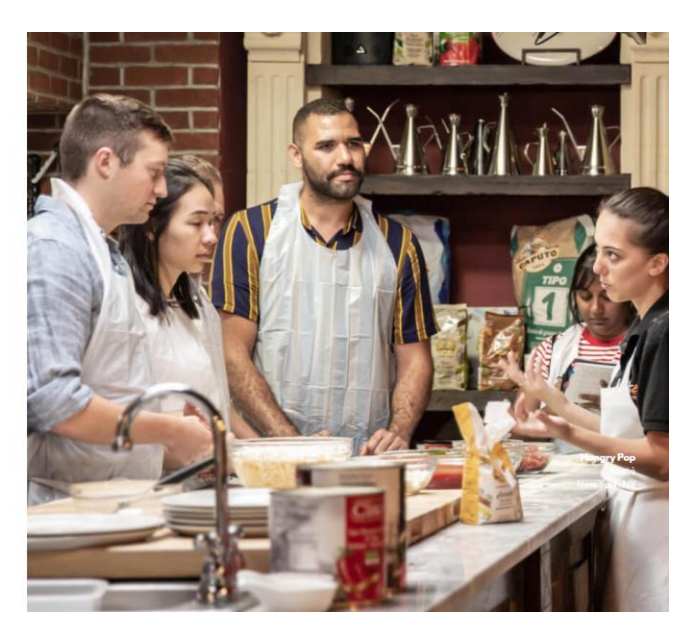

Si verrà reindirizzati nuovamente a questa pagina

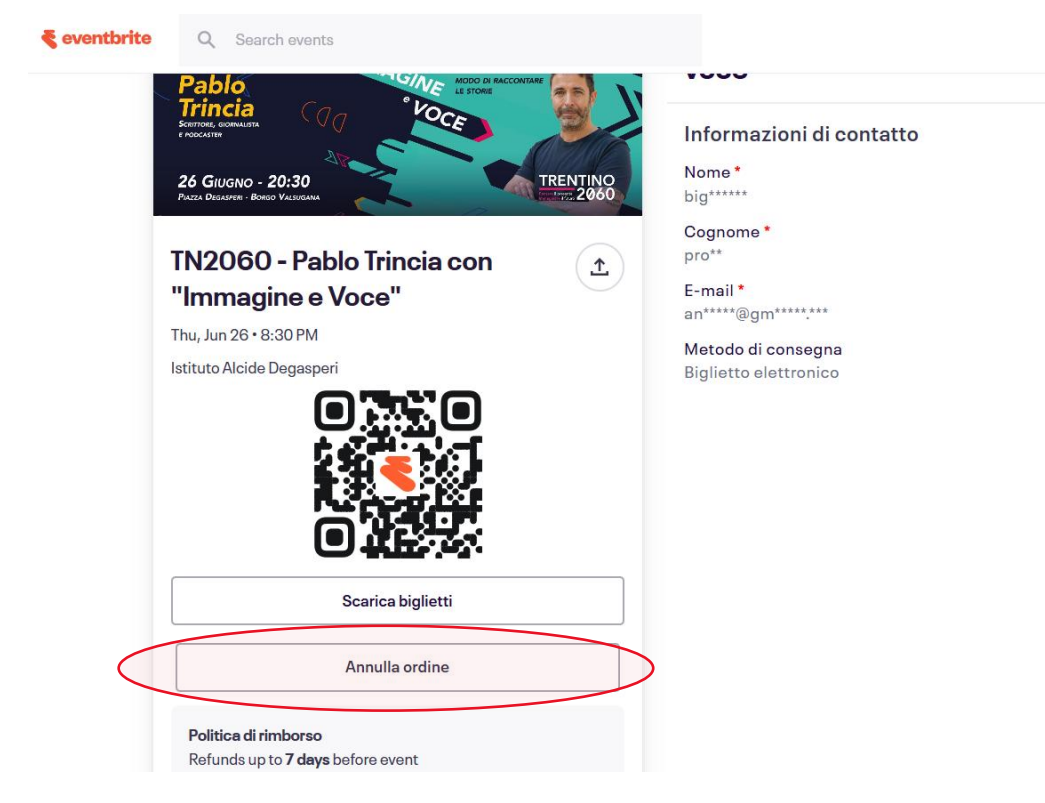

Schiacciare nuovamente su "Annulla ordine". Apparirà questo banner

| <br>Annulla ordine gratuito                  |  | Fare click su "Si. annulla questo |
|----------------------------------------------|--|-----------------------------------|
| Sei sicuro di voler eliminare questo ordine? |  | ordine"                           |
| No Sì, annulla questo ordine                 |  |                                   |

Ringraziamo per la collaborazione e speriamo che questa guida possa essere stata utile.

Per ulteriori domande o informazioni consultare la pagina di assistenza di Eventbrite o scriveteci a info@trentino2060.it